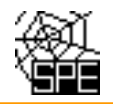

### Popis testu T02 "Umístění provozovny"

Při ohlašování SPE prostřednictvím ISPOP jsou prováděny kontroly úplnosti a logické správnosti údajů. Při nahrávání ohlášených souborů do emisní databáze REZZO provozované ČHMÚ jsou spouštěny <u>další testy</u>, které mají za úkol doplnit kontroly zavedené v rámci ISPOP.

#### Provozovatelé jsou rozeslanými e-maily informováni o možných chybách nebo neočekávaných údajích v hlášeních za předchozí rok s cílem, aby provedli kontrolu a zjištěné chyby opravili odesláním doplněného hlášení do ISPOP.

### 1. Úvod

**Pro kontrolu umístění provozovny** se testuje (ne)shoda ohlášených souřadnic komínů (výduchů) na Listu 4 a kódu ÚTJ ohlášeného na Listu 1 v části "*1.2 Údaje o provozovně - název a sídlo provozovny*".

Testy T02 jsou prováděny podle následujících kritérií:

| Označení<br>kritéria | Provozovny                                                                                                    | Rozsah<br>emisí | Kritérium                                                                                                    |
|----------------------|----------------------------------------------------------------------------------------------------|-----------------|----------------------------------------------------------------------------------------------------|
| T02_k05              | Všechny provozovny mimo<br>areálových a recyklačních<br>mobilních zdrojů                                            | všechny         | výduch leží mimo území ÚTJ <sup>*)</sup><br>provozovny (vzdálenost výduchu od<br>hranice ÚTJ je větší než 0,5 m) |
| T02_k06              | Areálové provozovny<br>(umístěné na území několika<br>ÚTJ – označuje ČHMÚ na<br>základě informace<br>provozovatele) | všechny         | výduch leží mimo území ÚTJ <sup>*)</sup><br>provozovny ve vzdálenosti větší než 5 km<br>od hranice ÚTJ           |

\*) číselník ÚTJ (územně technické jednotky) s propojením na okresy a kraje naleznete zde: http://portal.chmi.cz/files/portal/docs/uoco/oez/emise/evidence/aktual/spe\_kont\_cz.html

Pokud některé výduchy provozovny leží na území ÚTJ vyplněném na listu 1 hlášení SPE a jiné výduchy leží na sousedících územích, v ojedinělých případech (většinou se jedná o skládku) i na vzdálenějším území jiného ÚTJ, prosím o zaslání této informace na adresu spe@chmi.cz

Jedná se o provozovny, jejichž výduchy leží na 2 a více územích ÚTJ. Tyto provozovny jsou následně označeny v databázi příznakem "areálové".

Význam testů:

| Chyba *                 | může způsobit                                                                                                    | opravu lze provést                                                    |
|-------------------------|----------------------------------------------------------------------------------------------------|-----------------------------------------------------------------------|
| nesprávné ÚTJ           | zařazení provozovny do nesprávného okresu a<br>kraje ( <b>viz strana 7</b> ), tj. vykázání emisí v jiné<br>oblasti | opravou hlášení a opravou na<br>účtu ISPOP ( <b>viz kapitola 5.</b> ) |
| nesprávné<br>souřadnice | špatnou interpretaci ohlášených dat, nesprávné<br>umístění výduchu při využití k modelování<br>kvality ovzduší     | opravou hlášení SPE                                                   |

\* některá hlášení mají chybu v obou parametrech

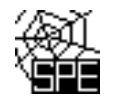

# 2. Oprava kódu (názvu) ÚTJ:

### Kód (název ÚTJ) je možné ověřit:

- za pomocí Geoprohlížeče ČÚZK (viz: <u>http://geoportal.cuzk.cz/geoprohlizec/</u>) kapitola 5.
- pro provozovny které mají v rámci RÚIAN přidělen kód adresního místa (kód ADM)
  - o na účtu ISPOP, záložka Provozovny ovzduší, Správa provozoven kapitola 5.
    - na webu ČHMÚ v "Přehled zdrojů znečišťování ovzduší (REZZO 1) za aktuální rok" (viz: <u>http://portal.chmi.cz/files/portal/docs/uoco/oez/emise\_CZ.html</u>) - kapitola 5.

# 3. Oprava chybných souřadnic:

Součástí rozesílaných e-mailů je odkaz na **Zobrazení výduchů provozovny v mapě**. Mapu lze zvětšovat, nebo zmenšovat. Popis grafických prvků je v kapitole 5. tohoto dokumentu (viz Legenda k obrázku). Pro nalezení správné souřadnice doporučujeme např. <u>www.mapy.cz</u>.

#### 4. Náhledy na vygenerované e-maily

#### Příklad vygenerovaného mailu, vysvětlení chyb a způsob opravy - chyba ÚTJ

<u> Příklad mailu - úvodní část</u>

Předmět: Chybový protokol - hlášení SPE rrrr (ID: xxxxx)

**Text mailu:** Toto je automaticky generovaný e-mail (ID: xxxxx) z emisní databáze ISKO (ČHMÚ Praha), prosím neodpovídejte na něj.

Níže zobrazený protokol obsahuje seznam údajů uvedených ve Vašem hlášení SPE za rok rrrr, převzatém z ISPOP ke dni dd.mm.rrrr, které byly posouzeny jako možné chyby.

Bližší informace ke kontrolám hlášení naleznete na:

http://www.chmi.cz/files/portal/docs/uoco/oez/emise/evidence/aktual/kontrola.html

Pokud jste již tyto údaje opravili nově podaným hlášením, považujte tento mail za bezpředmětný. Děkujeme za spolupráci.

<u>Označení provozovny, kritéria a výpis chybových hlášek</u> IČP:xxxxxx2, Provozovna: SEPA, - sanace COLORLAK Test T02\_k05: Jedna nebo více souřadnic výduchů/komínů se nachází mimo území odpovídající vyplněnému kódu ÚTJ. Podrobnosti o možné chybě v hlášení naleznete zde: http://www.chmi.cz/files/portal/docs/uoco/oez/emise/evidence/aktual/SPE\_Kontrola\_T02.pdf

Na listu 1 hlášení SPE je vyplněn kód ÚTJ 727024, jemuž podle číselníku ČSÚ odpovídá název Staré Město a název obce Praha.

Na listu 1 hlášení SPE v adresních údajích provozovny je vyplněn název obce Staré Město.

Souřadnice výduchu č. 101 (zdroj č.101) odpovídá území ÚTJ 754617 s názvem Staré Město u Uherského Hradiště v obci Staré Město (okres: Uherské Hradiště). Vzdálenost souřadnice výduchu od území odpovídajícího kódu ÚTJ uvedenému na listu 1 hlášení je > 0 km (244.177 km).

Zobrazení umístění provozovny a výduchů je k dispozici na webové adrese: http://pr-asu.chmi.cz:8080/EmisPlantView/faces/viewEmailInfo.xhtml?id=19X731

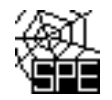

Upozornění: Pokud se zobrazení neotevře, kontaktujte nás na adrese spe@chmi.cz Vyplnění správného údaje ÚTJ a souřadnice výduchu je vyžadováno. Opravené hlášení je se zasílá do ISPOP jako tzv. doplněné hlášení. Pokud se oprava týká ÚTJ, je nutné opravit název ÚTJ na účtu ISPOP provozovatele, v záložce Provozovny ovzduší - Správa provozoven - Záznamy-Detail provozovny ovzduší (modrá ikona ve sloupci Akce) - Změnit údaje.

#### Vysvětlení:

Ve vygenerovaných emailech je ke každému kódu ÚTJ zobrazen odpovídající Název kódu ÚTJ dle číselníku ČSÚ a pro lepší kontrolu také příslušný Název obce dle číselníku ČSÚ odpovídající vyplněnému kódu ÚTJ.

Provozovatel je mailem požádán, aby zkontroloval uvedené údaje a v případě zjištění chyby provedl opravu zasláním "doplněného hlášení" do ISPOP a opravou ÚTJ na účtu ISPOP. V případě jakýchkoli problému s vyhledáním správného kódu ÚTJ se prosím obrat'te s dotazem na <u>spe@chmi.cz</u>

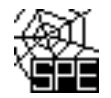

#### Příklad vygenerovaného mailu, vysvětlení chyb a způsob opravy - chyba souřadnice

#### <u> Příklad mailu - úvodní část</u>

Předmět: Chybový protokol - hlášení SPE rrrr (ID: 146979)

**Text mailu:** Toto je automaticky generovaný e-mail (ID: 146979) z emisní databáze ISKO (ČHMÚ Praha), prosím neodpovídejte na něj.

Níže zobrazený protokol obsahuje seznam údajů uvedených ve Vašem hlášení SPE za rok rrrr, převzatém z ISPOP ke dni dd.mm.rrrr, které byly posouzeny jako možné chyby.

Bližší informace ke kontrolám hlášení naleznete na:

http://www.chmi.cz/files/portal/docs/uoco/oez/emise/evidence/aktual/kontrola.html

Pokud jste již tyto údaje opravili nově podaným hlášením, považujte tento mail za bezpředmětný. Děkujeme za spolupráci.

#### Označení provozovny, kritéria a výpis chybových hlášek

IČP:xxxxxxx1, Provozovna: S+C ALFANAMETAL s.r.o., koncern - slévárna ušlechtilé oceli, Tršice Test T02\_k05:

Jedna nebo více souřadnic výduchů/komínů se nachází mimo území odpovídající vyplněnému kódu ÚTJ. Podrobnosti o možné chybě v hlášení naleznete zde:

http://www.chmi.cz/files/portal/docs/uoco/oez/emise/evidence/aktual/SPE\_Kontrola\_T02.pdf

Na listu 1 hlášení SPE je vyplněn kód ÚTJ 768871, jemuž podle číselníku ČSÚ odpovídá název ÚTJ Tršice a název obce Tršice.

Na listu 1 hlášení SPE v adresních údajích provozovny je vyplněn název obce Tršice.

Souřadnice výduchu č. 101 (zdroj č.101) odpovídá území ÚTJ 684261 s názvem Lipník nad Bečvou v obci Lipník nad Bečvou (okres: Přerov). Vzdálenost souřadnice výduchu od území odpovídajícího kódu ÚTJ uvedenému na listu 1 hlášení je > 0 km (8.951 km).

Zobrazení umístění provozovny a výduchů je k dispozici na webové adrese: http://pr-asu.chmi.cz:8080/EmisPlantView/faces/viewEmailInfo.xhtml?id=19X890

Upozornění: Pokud se zobrazení neotevře, kontaktujte nás na adrese spe@chmi.cz

Vyplnění správného údaje ÚTJ a souřadnice výduchu je vyžadováno.

Opravené hlášení je se zasílá do ISPOP jako tzv. doplněné hlášení.

Pokud se oprava týká ÚTJ, je nutné opravit název ÚTJ na účtu ISPOP provozovatele, v záložce Provozovny ovzduší - Správa provozoven - Záznamy-Detail provozovny ovzduší (modrá ikona ve sloupci Akce) - Změnit údaje.

#### Vysvětlení:

Za předpokladu správně vyplněného kódu ÚTJ může být chyba v souřadnici způsobena např. překlepem, nepřesným odečtením, nebo prohozením údajů v minutách a vteřinách **s.š. (N) a v.d. (E)**.

Provozovatel je mailem požádán, aby zkontroloval uvedené údaje a v případě zjištění chyby provedl opravu výhradně zasláním "doplněného hlášení" do ISPOP. V případě jakýchkoli problému s vyhledáním správné souřadnice se prosím obrať te s dotazem na <u>spe@chmi.cz</u>

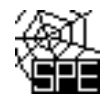

### 5. Podrobné pokyny k ověření a provedení opravy ÚTJ a souřadnic

# Ověření kódu a názvu ÚTJ v geoprohlížeči ČÚZK

1. Otevřít geoprohlížeč http://geoportal.cuzk.cz/geoprohlizec/

| 🗲 🕘 🧟 http://geoportal.cuzk.cz/geoprohlizec/ 🔎 🗸 🖒 🎉 Základní mapy ČR (WMTS) 🛛 🗙          |                                      |
|-------------------------------------------------------------------------------------------|--------------------------------------|
| Soubor Úpravy Zobrazit Oblíbené položky Nástroje Nápověda                                 |                                      |
| 🏡 🔂 Angl 🜷 Indi 闥 IDOS 🜻 Úřed 🤤 edu 🦞 aglo 🤌 Proh 🤌 Kata 🎒 Měst 🔠 ARES 🐄 Port ≫ 🏠 🔻 🗋 👻 🖃 | 🖶 🔻 Stránka 🕶 Zabezpečení 🕶 Nástroje |
| ← → Q, Q, X; O = # 20 # # 44   Hedaný výraz >                                             | <i>e</i> • • • •                     |
| Carenit mapu                                                                              | Vrstvy                               |

2. *Vpravo nahoře na liště kliknout na ikonku* a v nabídce vybrat "Správní jednotky", poté kliknout na "Katastrální území". Zapsat ověřované ÚTJ do kolonky" Název KU" a kliknout na "Odeslat".

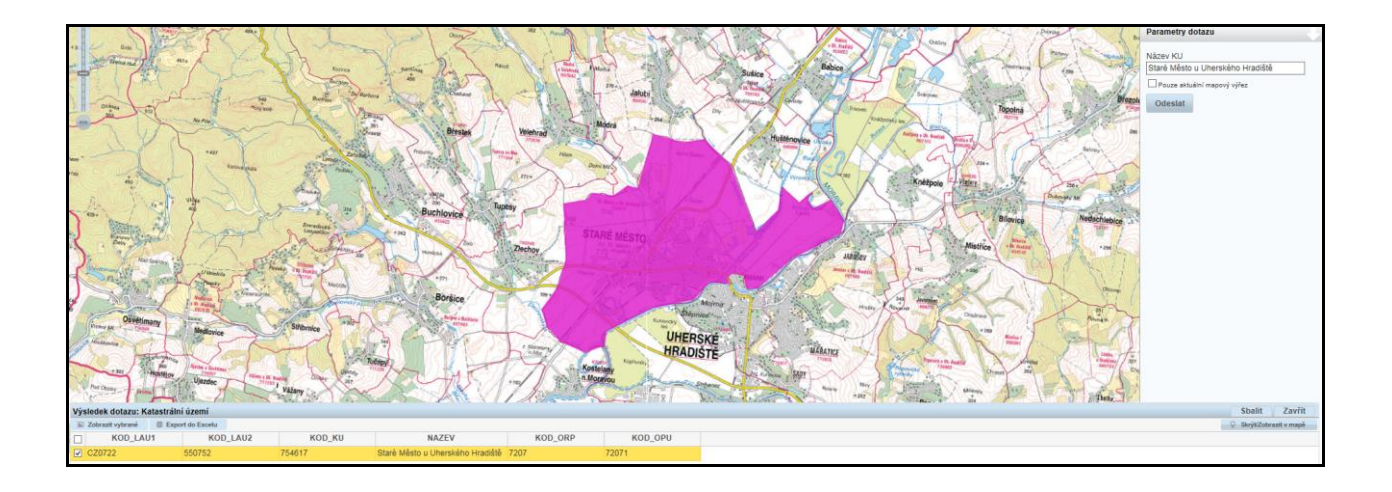

3. V dolní části obrazovky se zobrazí zadané ÚTJ jako KOD\_KU. Dále pro zobrazení území ÚTJ je zapotřebí kliknout na "Zobrazit vybrané".

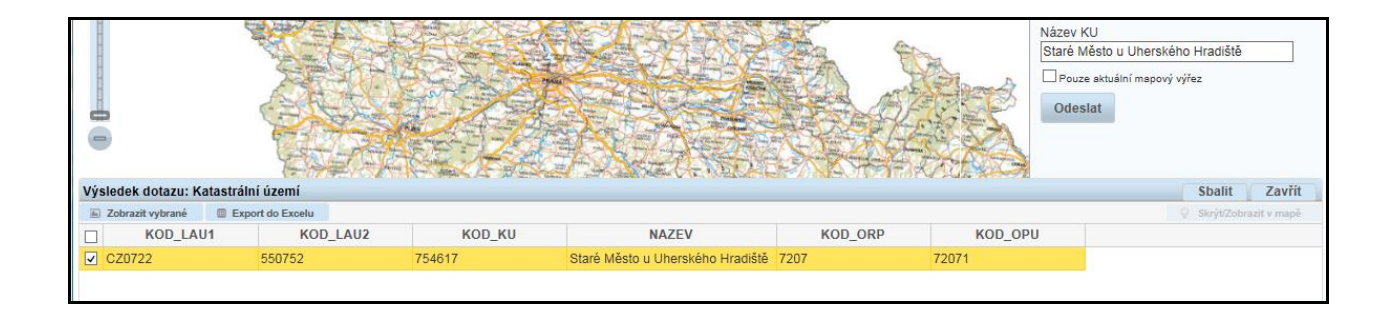

4. Zvětšením mapy lze ověřit, jestli se provozovna nachází na území ÚTJ.

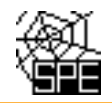

### Ověření kódu a názvu ÚTJ na účtu ISPOP

1. Po přihlášení na www.ispop.cz - MŮJ ÚČET - záložka v Menu "Provozovny ovzduší" -"Správa provozoven" – tabulka "Záznamy" – Sloupec AKCE (kliknout na 1. ikonu) – otevře se okno "**Detail provozovny ovzduší**", v dolní části "Adresa RÚIAN" lze kliknout na číselný Kód adresního místa (pokud je zobrazen\*).

| Provozovny ovzdu         | . * /                                    |                      |                  |            |          |
|--------------------------|------------------------------------------|----------------------|------------------|------------|----------|
|                          | ISI                                      | Záznamy              |                  |            |          |
| Registrace prov          | vozovny                                  | AKCE                 | IČP              | IČO/ID PRO |          |
| 🌝 Správa provozo         | oven                                     |                      | 310003542        | 00020699   |          |
|                          |                                          |                      |                  |            |          |
| Detail provozovny ovzduš | í                                        |                      |                  |            |          |
| Provozovna 😣             |                                          |                      |                  |            |          |
| IČP                      | 310003542                                | Тур О                | vzduší           |            |          |
| Původní IČP              |                                          | ÚTJ K                | omořany [728519] |            |          |
| Název                    | Český hydrometeorologický ústav - Praha, | Registrace v ISPOP 6 | 1.2010           |            |          |
| ORP                      | Hlavní město Praha [1100]                | Zrušení provozovny   |                  |            |          |
|                          |                                          |                      |                  |            |          |
| Adresa RÚIAN             |                                          |                      |                  |            |          |
| Kraj                     | Hlavní město Praha                       | Ulice                | Na Šabatce       |            |          |
| Okres                    | Hlavní město Praha                       | Číslo domovní        | 2050             |            |          |
| Obec                     | Praha                                    | Číslo orientační     | 17               |            |          |
| Městská část             | Praha 12                                 | PSČ                  | 14300            |            |          |
| Část obce                | Komořany                                 | Kód adresního místa  | 21855803         |            |          |
|                          |                                          |                      |                  | 🛛 📝 Zr     | něnit úd |

\* Pokud není kód adresního místa zobrazen, lze jej vygenerovat <u>po doplnění adresních údajů</u>, ovšem pouze v případě, že je pro danou adresu v databázi RÚIAN kód adresního místa přidělen.

2. Po kliknutí na Kód adresního místa se v dalším okně otevře stránka "Veřejný dálkový přístup", kde vpravo nahoře je možné kliknout záložku na "Zobrazit v mapě".

| <b>ÚZK</b>                                            | Veřejný dálkový přístup                    |                                                          |                                     |  |  |
|-------------------------------------------------------|--------------------------------------------|----------------------------------------------------------|-------------------------------------|--|--|
| <u>Úvodní obrazovka</u><br>Vyblodání pryků            | Adresní místo -                            | - detail                                                 | Kód: 21855803                       |  |  |
| Stát     Region soudržnosti     Kraj (VÚSC)     Okres | Obec:<br>Část obce:<br>Městská část/obvod: | Praha (okres Hlavní město Praha)<br>Komořany<br>Praha 12 | Informace k datu<br>Zobrazit v mapě |  |  |
| <u>ORP</u> <u>POU</u> <u>Obec, vojenský újezd</u>     | Ulice:<br>PSČ:                             | Na Šabatce<br>14300                                      |                                     |  |  |

3. Při volbě měrky 1:25 000 se objeví na mapě kód a název ÚTJ.

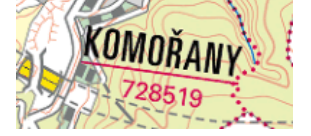

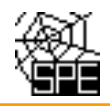

| HORCE    | Komor Katastrální mapa | Katastrální mapa + ortofoto |
|----------|------------------------|-----------------------------|
| 292-202  | Paha Komorany          | 7.50                        |
|          | 310+                   |                             |
| 1:25 000 | KOMOŘANY               | 10                          |
|          | 728519 Velká lada      | CHO                         |

Pro ověření správnosti adresy, tj. kódu adresního místa doporučujeme zvolit zobrazení "Katastrální mapa + ortofoto".

Ve formuláři na listu 1 hlášení SPE zavedena automaticky vyplňovaná **položka Kraj**, která se naplní názvem kraje podle položky ÚTJ uvedené v registračních údajích provozovny. Pokud vyplněný kraj

| Územně technická jednotka (ÚTJ) | Kraj      |
|---------------------------------|-----------|
| 752461                          | Liberecký |

**neodpovídá** umístění provozovny, je zapotřebí provést opravu kódu ÚTJ na účtu ISPOP, záložka Správa provozoven ovzduší. Následně je nutné podat **doplněné hlášení** SPE stažením formuláře SPE (opravené ÚTJ se z účtu ISPOP načte do listu 1 formuláře a automaticky se doplní správný kraj) tímto způsobem: Z předchozího hlášení (předchozí hlášení, po přihlášení na účet ISPOP, se nachází ve složce "Hlášení" a její podsložce "Přehled doručených hlášení") je nutné před stažením formuláře vyexportovat XML údaje (viz píže obr 2) s uložením na disk počítače a nésledně při povém stažení formuláře SPE na účtu ISPOP

(viz níže obr.2) s uložením na disk počítače, a následně přel sužením formuláře SPE na účtu ISPOP výběrem třetí volby "Předvyplnit daty z externího souboru" (obr.1) se zpětně ty vyexportované XML údaje načtou z počítače do připravovaného doplněného hlášení.

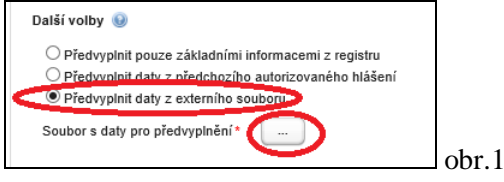

#### Export XML dat z formuláře F\_OV\_SPE.pdf:

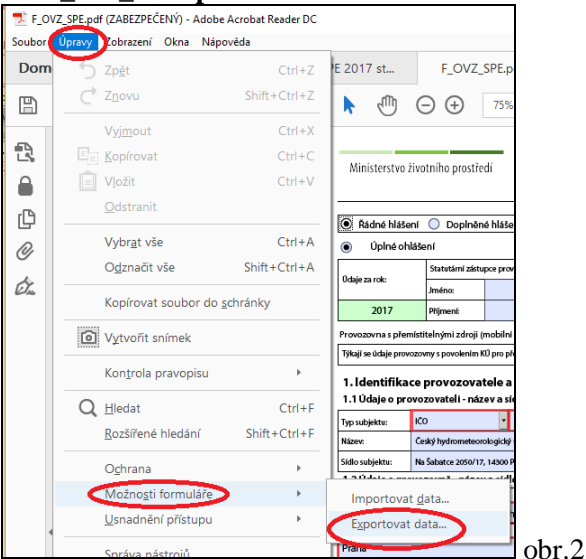

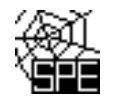

# Ověření kódu a názvu ÚTJ na webu ČHMÚ

1. Na adrese <u>http://portal.chmi.cz/files/portal/docs/uoco/oez/emise</u> <u>CZ.html</u> se nachází na 2. řádku **Přehled zdrojů znečišť ování ovzduší (REZZO 1) za aktuální rok** 

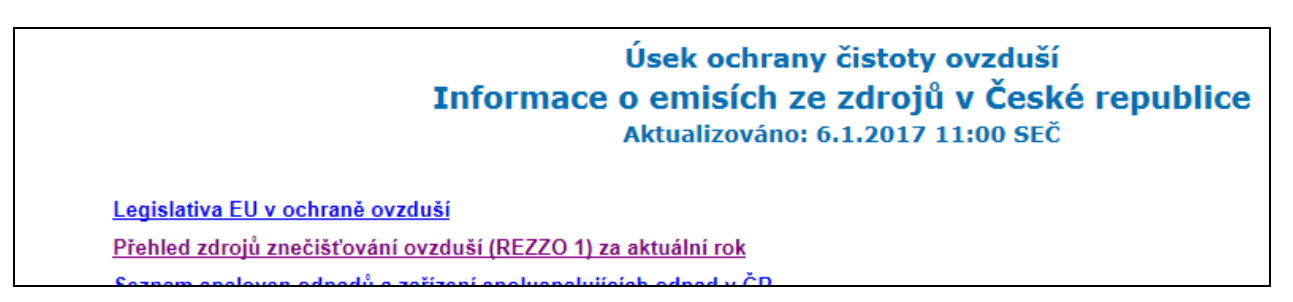

2. V seznamu krajů se vybere kraj, a dále okres, v kterém se provozovna nachází, a z mapového náhledu nebo ze seznamu provozoven se rozkliknou detailní údaje provozovny. Pokud má provozovna na účtu ISPOP evidován kód adresního místa, zobrazuje se dle následujícího náhledu.

| Základní údaje          |                                                     |  |  |  |
|-------------------------|-----------------------------------------------------|--|--|--|
| Název:                  | Český hydrometeorologický ústav - Praha, Na Šabatce |  |  |  |
| NACE:                   | 711230                                              |  |  |  |
| Ulice, č.p./č.o.:       | Na Šabatce 2050/17                                  |  |  |  |
| PSČ, Obec: 143 00 Praha |                                                     |  |  |  |
| Lokalizace              |                                                     |  |  |  |
| Zeměpisné souřadnice:   | 49° 59′ 17.661" sš 14° 24′ 17.374" vd               |  |  |  |
| Adresní místo (ADM):    | 21855803                                            |  |  |  |
| Emise [t]               |                                                     |  |  |  |
|                         |                                                     |  |  |  |

3. Kliknutím na číselný kód ADM lze stejně jako v předchozím příkladu zkontrolovat umístění provozovny a odečíst kód ÚTJ.

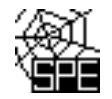

# Oprava kódu a názvu ÚTJ na účtu ISPOP

Správný název ÚTJ lze vyhledat při opravě ÚTJ na účtu ISPOP provozovatele, MŮJ ÚČET, záložka v Menu "Provozovny ovzduší" - "Správa provozoven" - tabulka "Záznamy" - Sloupec AKCE (kliknout na 1. ikonu), v okně "Detail provozovny ovzduší" - **Změnit údaje**. Měnit údaje ve Správě provozoven může pouze uživatel s oprávněním **Správce subjektu**.

|                                                   |                          |         | 1         |            |                |
|---------------------------------------------------|--------------------------|---------|-----------|------------|----------------|
| Provozovny ovzduší                                |                          | Záznamy | 111       |            |                |
| Registrace provoz                                 | ovny                     | AKC     | IČP       | IČO/ID PRO | 🔣 Změnit údaje |
| 👳 Správa provozove                                | n                        |         | 310003542 | 00020699   |                |
|                                                   |                          |         |           |            |                |
|                                                   |                          |         |           |            |                |
| Subjekt Provozovov ovzduší                        |                          |         |           |            | Změnit údaje   |
| Registrace provozovny                             | Změna základních informa | ací     |           |            | ×              |
| ► Sprava provozoven<br>► Sprava provozoven<br>IRZ | Údaje provozovny         |         |           |            |                |

| Mista uzivani vody | Název*              | X0000000000000000000000000000000000000 |                |                     |                |
|--------------------|---------------------|----------------------------------------|----------------|---------------------|----------------|
| ► 🕹 Uživatel       | ÚTJ*                | Btaré Město × →                        |                |                     |                |
|                    | Původní IČP         | Staré Město nad Metují                 |                |                     |                |
|                    |                     | Staré Město pod Králickým Sněžníkem    |                |                     |                |
| 0                  |                     | Staré Město pod Landštejnem            | (rušit         |                     | Uložit         |
|                    |                     | Staré Město u Bruntálu                 |                |                     |                |
|                    |                     | Staré Město u Frýdku-Místku            |                |                     | Zinemi uuaje   |
|                    |                     | Staré Město u Karviné                  |                |                     |                |
|                    | 💙 Zružit provozovnu | Staré Město u Moravské Třebové         |                |                     |                |
|                    |                     | Staré Město u Uherského Hradiště       |                |                     |                |
|                    |                     |                                        |                |                     |                |
|                    |                     | Ministerstvo životi                    | ního prostředí | ZIVOTNIHO PROSTREDI | ZIVOTNÍ PROSTŘ |

*Odpovídající kód ÚTJ pro vložení do formuláře (754617) lze najít opět ve vyhledávači RÚIAN:* na webu <u>http://vdp.cuzk.cz/vdp/ruian/katastralniuzemi/vyhledej</u> byl do kolonky "Název katastrálního území" vepsaný název "Staré Mésto u Uherského Hradiště", tlačítkem "Vyhledat" byl zobrazen kód 754617 (kód katastrálního území se zpravidla rovná kódu ÚTJ).

1

| Úvodní obrazovka Katastrální území                                                                                                    |             |
|----------------------------------------------------------------------------------------------------|-------------|
| Vyhledání prvků Obos                                                                                                    |             |
| Stat     Obec.     Vyneuat     Krai (VÚSC)     Okres     Okres     ORP     POU                                                                                        |             |
| Obec, vojenský újezd     Třídit podle:      Název katastrálního území     Kód katastrálního území     Vyhledat     Vyhledat     Městská část/obvod                    |             |
| <u>Část obce</u> Kód k. ú, Název katastrálního území Název obce (název okresu)     De                                                                                 | ail         |
| <ul> <li><u>Volební okrsek</u></li> <li><u>Ulice</u></li> <li><u>Staré Město u Uherského Hradiště</u></li> <li><u>Staré Město (okres Uherské Hradiště</u>)</li> </ul> |             |
| Stavební objekt <pre>         <pre></pre></pre>                                                                                                    | i: <b>1</b> |

Po provedení opravy bude opravený kód ÚTJ automaticky načten do dalšího nově staženého formuláře F\_OVZ\_SPE z ISPOP. Další popis pro podání doplněného hlášení viz na straně 7.

Kliknutím na ikonu "lupa" pod sloupcem " Detail" (viz pravý dolní roh obrázku výše) se otevře další okno s názvem "Veřejný dálkový přístup", kde v horním pravém rohu lze kliknout na "Zobrazit v mapě":

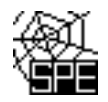

| <b>ÚZK</b>                                                          | Veřejný dálkový přístup      |                                     |                                |                                       |  |
|---------------------------------------------------------------------|------------------------------|-------------------------------------|--------------------------------|---------------------------------------|--|
| Úvodní obrazovka<br>Vyhledání prvků                                 | Katastrální územ             | ıí - detail                         |                                | Kód: 754617                           |  |
| <u>Stát</u> <u>Region soudržnosti</u> <u>Krai (VÚSC)</u> Okres      | Obec:                        | <u>Staré Město (okres Uherské l</u> | <u>Hradiště)</u><br>Přejít na: | Zobrazit v mapě<br>Stát V Přejít      |  |
| ORP     POU     Obec, vojenský újezd                                | Název:                       | Staré Město u Uherského<br>Hradiště | Název - 2.p:                   | Starého Města u Uherského<br>Hradiště |  |
| Správní obvod Prahy     Městská část/obvod                          | Existence digitální mapy:    | Ano                                 | Název - 3.p:                   | Starému Městu u Uherského<br>Hradiště |  |
| <u>Část obce</u> <u>Volební okrsek</u> <u>Ulice</u>                 | Datum vzniku.                | 1.1.1027                            | Název - 4.p:                   | Staré Město u Uherského<br>Hradiště   |  |
| <ul> <li><u>Stavební objekt</u></li> </ul>                          |                              |                                     | Název - 5.p:                   |                                       |  |
| <u>Adresni misto</u> <u>Katastrální území</u> <u>Parcela</u>        |                              |                                     | Název - 6.p:                   | Starém Městě u Uherského<br>Hradiště  |  |
| <ul> <li><u>ZSJ</u></li> <li>Dřívější členění</li> </ul>            |                              |                                     | Název - 7.p:                   | Starým Městem u<br>Uherského Hradiště |  |
| <u>Kraj (1960)</u> <u>Městský obvod Prahy</u> <u>Ověření adresy</u> | Definiční bod Y: 539616,60 X | : 1179485,38                        |                                |                                       |  |

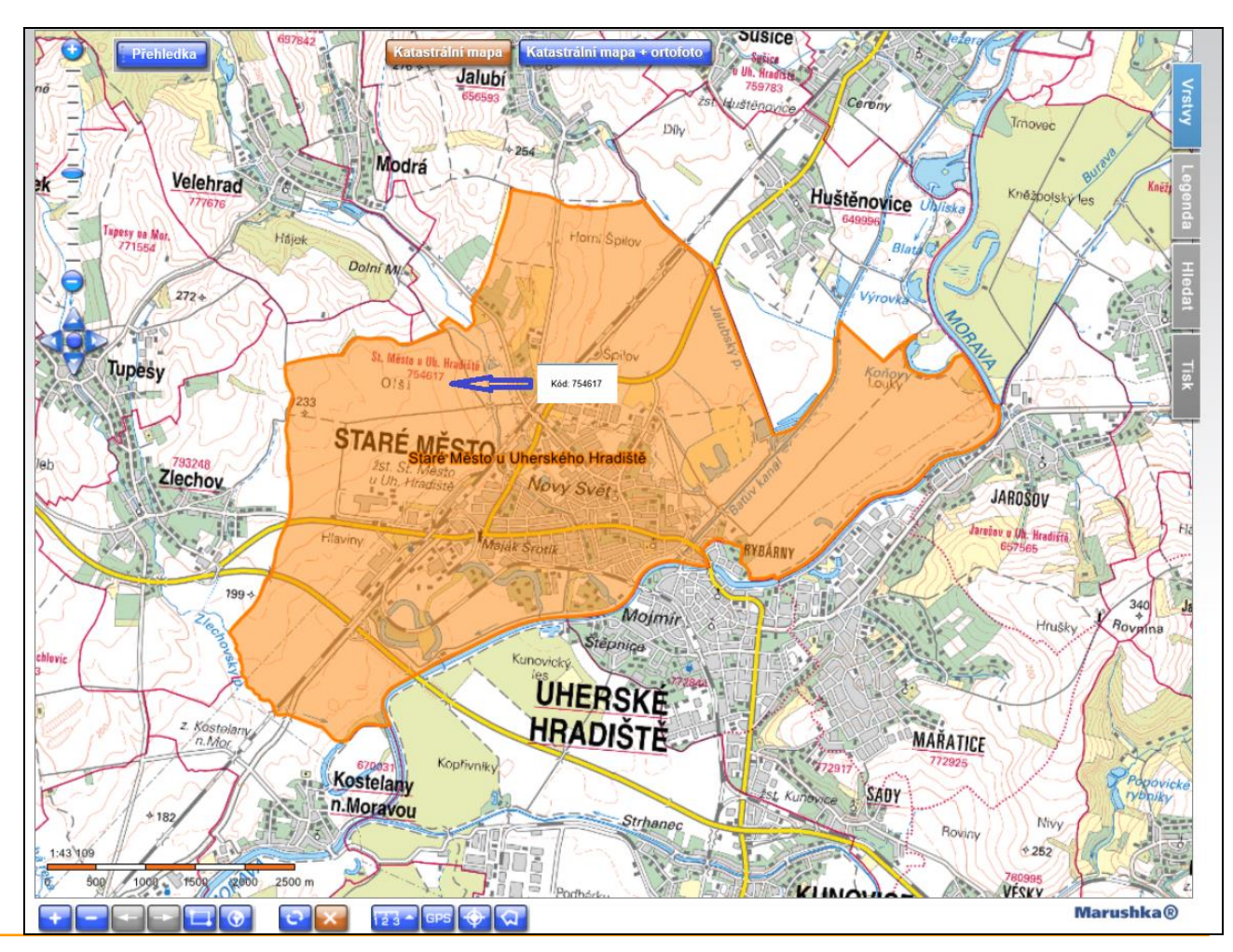

Email: spe@chmi.cz

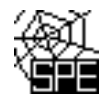

### Příklady chyb souřadnic výduchů

#### 1. Popis zjištěných potenciálních chyb

Při vyplňování údajů na listu 4 byly vyplněny následující souřadnice pro výduch č.1, 201, 202, 203 a 204, které byly <u>odečteny správně</u>, a správně přepsány do formuláře SPE rrrr.

| 5 | Zeměpisné souřadnice paty | N | 49 | ۰ | 32 | • | 29,659 | • |
|---|---------------------------|---|----|---|----|---|--------|---|
| 6 | komínu/výduchu:           | E | 17 | ۰ | 25 |   | 7,845  | · |
|   |                           |   |    |   | 1  |   |        |   |

Při vyplňování souřadnic u výduchu č.101 došlo ale <u>k překlepu</u>, a z toho důvodu se vygeneroval chybový protokol (výše uvedené ID: 146979).

| 5 | Zeměpisné souřadnice paty | Ν | 49 | ۰ | 32 | ' | 29,659 | • |
|---|---------------------------|---|----|---|----|---|--------|---|
| 6 | komínu/výduchu:           | E | 17 | • | 35 |   | 7,845  | · |

#### 2. Zobrazení provozovny a výduchů.

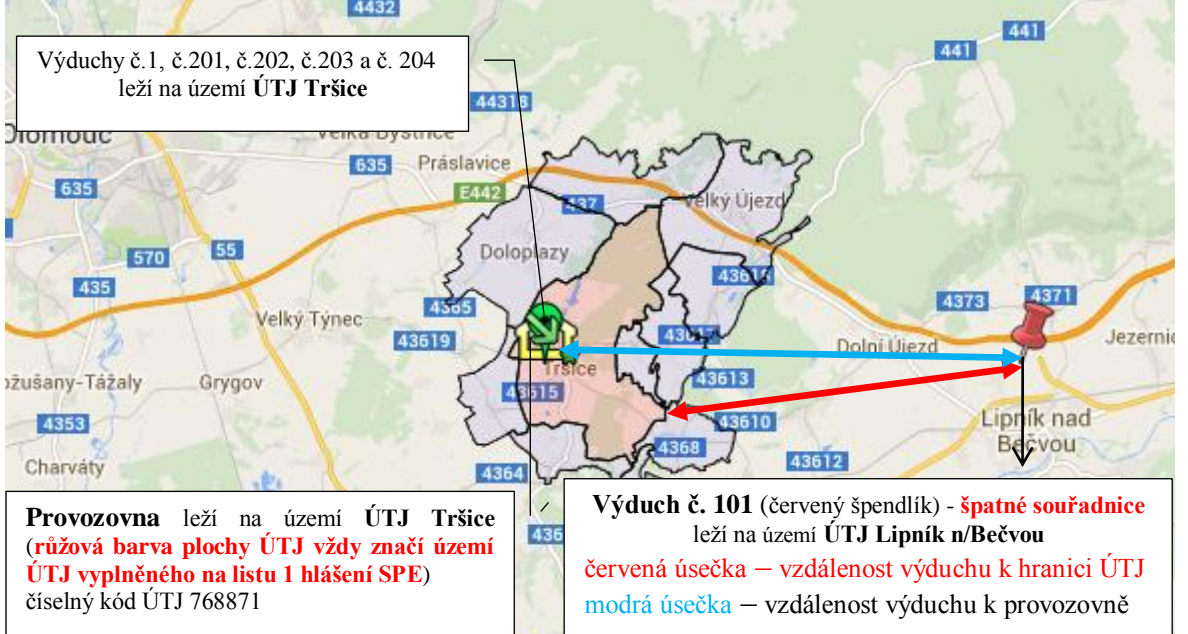

Červená úsečka na obrázku ukazuje vzdálenost výduchu č. 101 od hranice ÚTJ Tršice, která je 8.951 km (viz výše vygenerovaný chybový protokol ID:146979).

Výduchy č.1, č.201 až 204 **leží** na území ÚTJ zapsaného na listu 1hlášení SPE a zobrazují se zeleně. Výduch č.101 **neleží** na území ÚTJ zapsaného na listu 1 hlášení SPE a zobrazuje se červeně.

#### Legenda k obrázku:

**špendlík** – souřadnice komínu (<u>zelená barva</u> označuje souřadnici na území ÚTJ vyplněného na listu 1 hlášení SPE, <u>červená barva</u> – mimo ÚTJ vyplněného na listu 1 hlášení SPE)

slza – stejné souřadnice více komínů (<u>zelená barva</u> značí souřadnice výduchů na území ohlášeného ÚTJ na listu 1 hlášení SPE, <u>červená barva</u> – mimo ÚTJ vyplněného na listu 1 hlášení SPE),

*žlutý domeček (zčásti viditelný, překrývají ho komíny) – umístění provozovny na základě dat ohlášených v předchozích letech* 

území ÚTJ zapsané na listu 1 hlášení SPE – růžová plocha

zelená šipka s hvězdičkou – střed ÚTJ (není relevantní pro kontrolu)

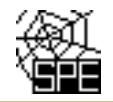

# 3. Způsob opravy

Je nutné opravit souřadnici výduchu č.101 z hodnoty 35 minut zeměpisné délky na hodnotu 25 minut zeměpisné délky.

Po provedení ON-line kontroly je nutné celé hlášení odeslat jako doplněné do ISPOP.

### Zobrazení informace o názvu a kódu ÚTJ

Po zobrazení mapy testu T02 webového odkazu zaslaného emailem lze kliknutím do mapy na území ÚTJ vyplněného na listu 1 hlášení (růžová barva ÚTJ) a sousedních území ÚTJ (šedá barva ÚTJ) zobrazit informaci o názvu a kódu ÚTJ.

Číselník kódů ÚTJ je k dispozici na webu.

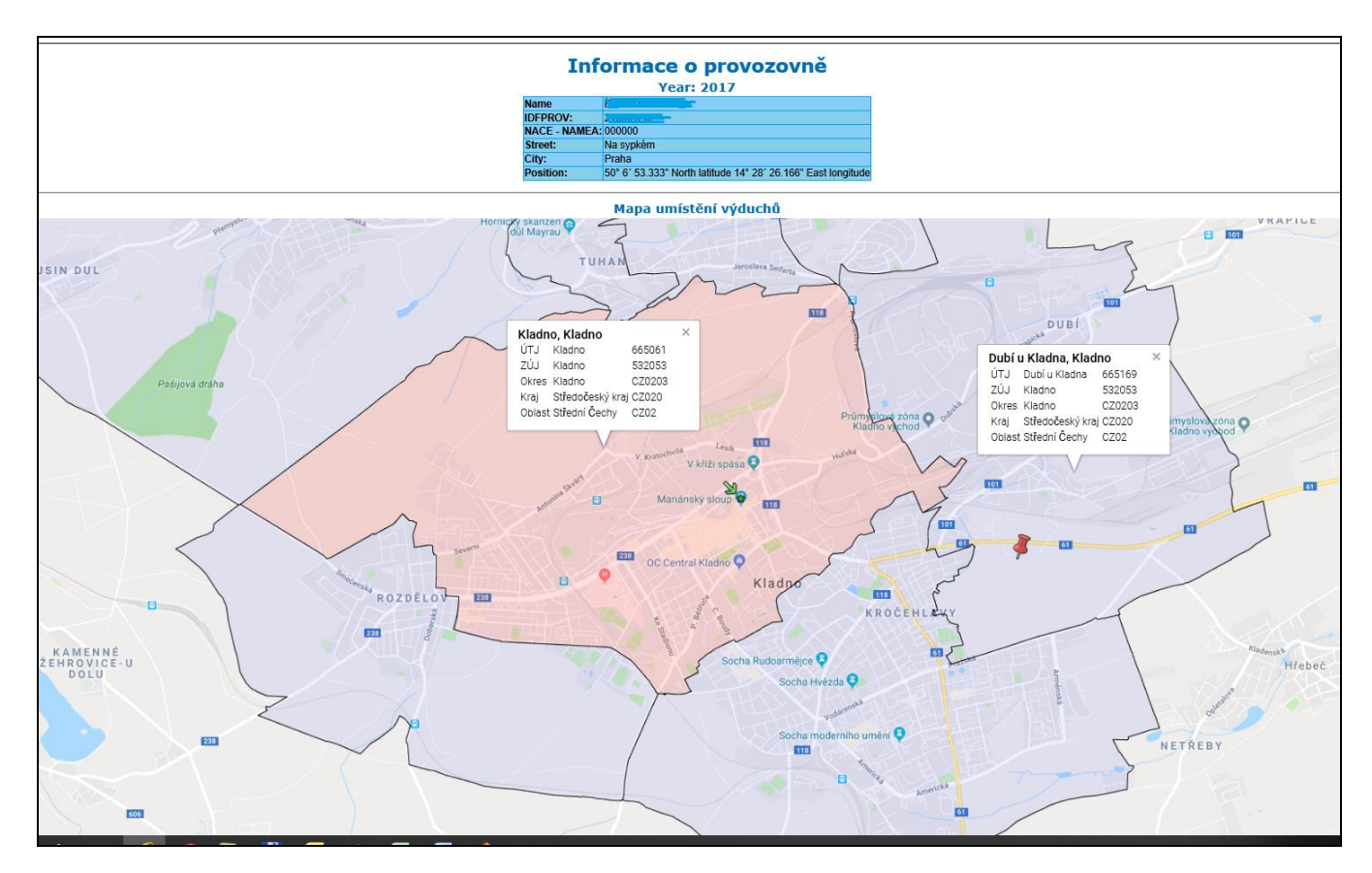